### ПЛАН - КОНСПЕКТ ОТКРЫТОГО УРОКА

### По предмету

«Основы компьютерного дизайна»

2 год обучения (11 класс)

# TEMA:

Изучение растрового графического редактора Adobe Photoshop.

Корректирующий слой Gradient Мар.

### Творческое задание:

проектирование рекламной листовки ювелирного магазина

Преподаватель Веселова

Любовь Сергеевна

МУК №4 «Поиск» Советского района

Красноярск, 2004

#### ПЛАН - КОНСПЕКТ ОТКРЫТОГО УРОКА

**ТЕМА:** Изучение растрового графического редактора Adobe Photoshop.

Корректирующий слой Gradient Map.

Творческое задание: проектирование рекламной листовки ювелирного магазина.

#### УРОК № 10

ТИП УРОКА: Комбинированный урок: усвоение нового материала и применение полученных знаний в практической работе.

#### ЗАДАЧИ УРОКА:

- 1. Образовательная. Углубление знаний и умений работы с растровым профессиональным редактором Adobe Photoshop. Понятие корректирующего слоя, понятие о его настройке, представление о выразительных возможностях градиентного корректирующего слоя.
- 2. Творческая. Понятие о цветовой гамме. Понятие о стилевом соответствии проекта его функциональному назначению. Стилевое соответствие шрифта характеру изображения и функциональному назначению.
- 3. Развивающая. Умение работать с ассоциативными образами, соответствующими теме задания. Композиционная практика.

**ОБОРУДОВАНИЕ К УРОКУ:** Компьютер PC, установленный редактор Adobe Photoshop. Русифицированные шрифты, работающие в среде Adobe Photoshop. Графический материал: исходные файлы jpg с выразительными качественными изображениями цветов размером около 1000 пикселов по большей стороне. Количество исходных файлов – по количеству учащихся.

| № п/п | Этап урока                                                                           | Приемы и методы                                                                                                    | Время, мин |
|-------|--------------------------------------------------------------------------------------|----------------------------------------------------------------------------------------------------|------------|
| 1     | Организационная часть.                                                               |                                                                                                    | 5 мин.     |
| 2     | Объяснение нового<br>материала. Показ<br>последовательности<br>действий в программе. | Работа преподавателя у<br>компьютера, показ с<br>объяснением нового материала.<br>Поэтапная демонстрация<br>последовательности действий<br>для выполнения задания. | 15 мин.    |
| 3     | Самостоятельная работа<br>учащихся по выполнению<br>задания.                         | Работа учащихся у компьютера.<br>Помощь педагога по мере<br>необходимости.                                                                                         | 40 мин.    |
| 4     | Завершение работы. Оценка                                                            | Запись готовых файлов задания.                                                                                                    | 20 мин     |

### ПЛАН УРОКА:

|  | и обсуждение результата. | Обсуждение и оценки. |  |
|--|--------------------------|----------------------|--|
|  |                          |                      |  |

## ХОД УРОКА:

| № этапа | Деятельность учителя                                 | Деятельность ученика |
|---------|------------------------------------------------------|----------------------|
| 1       | Показ и объяснение                                   |                      |
| 2       | Необходимая помщь, индивидуальная работа с учащимися | Выполнение задания   |
| 3       | Оценка работ                                         | Обсуждение           |

1. Объяснение нового материала.

Есть два способа применения команд корректировки. Они могут быть применены непосредственно к текущему слою, или к его выделенной области, либо применяться к изображению посредством корректирующего слоя. Этот способ более гибкий, так как до слияния с ниже лежащими слоями корректирующий слой на самом деле не меняет их пикселей. Поэтому можно экспериментировать с различными вариантами корректировки, не боясь необратимо испортить основу.

Сегодня мы будем работать с корректирующим слоем Gradient Map. Он поможет нам создать рекламу ювелирного магазина, на которой живые цветы с помощью этого эффекта превратятся в золотые или серебряные.

Откроем исходный файл. Примем его формат как формат будущей листовки. Теперь нам нужно так скорректировать изображение, чтобы живые цветы превратились в металлические. Для этого

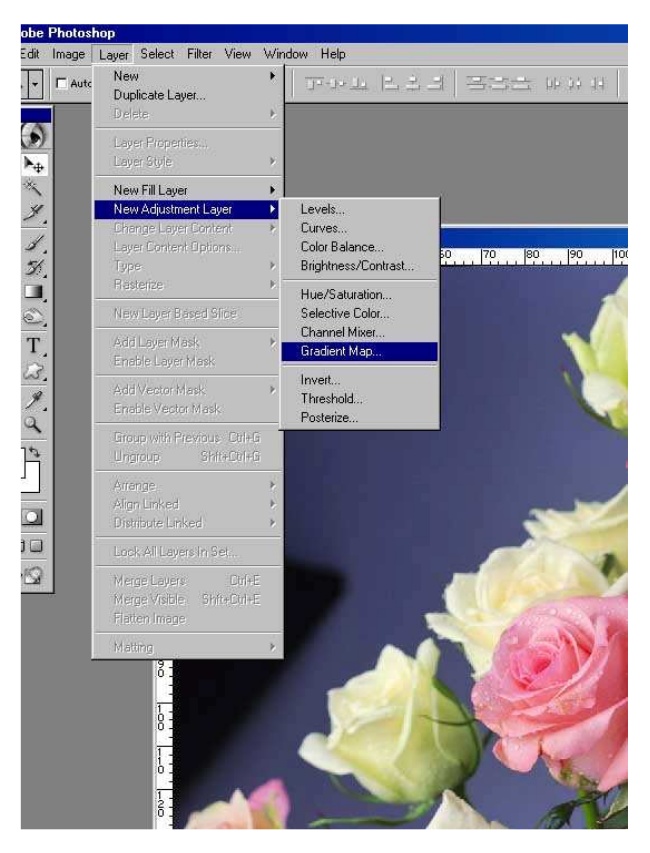

создадим регулируемый корректирующий слой Gradient Map.

Layer-New Adjustment layer – Gradient Map...

Программа предложит настроить градиент. По умолчанию предлагается растяжка цвета от выбранного на этот момент рисующего цвета к фоновому. Нам нужен необычный эффект, поэтому мы будем настраивать градиент посвоему. Шелкнув на появившемся образце градиента, настраиваем его во всплывающей таблице. Стараемся придать градиенту цветовую гамму золота или серебра. Различных вариантов эффекта можно добиться, перемещая бегунки и вводя новые оттенки цвета в шкале. Общая закономерность: чтобы получился металлический эффект, нужно темные оттенки размещать посередине шкалы, а светлые – к краям...

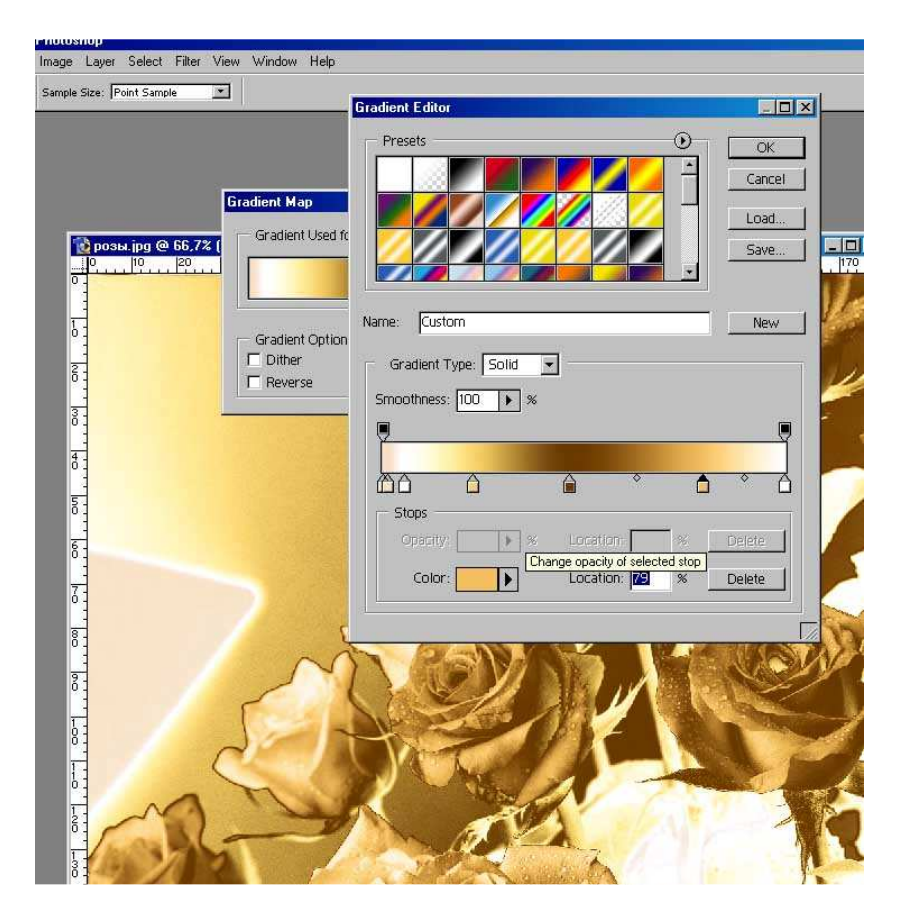

Когда градиент настроен, выбираем ОК и смотрим, что получилось. Вот два варианта, получившиеся из исходного файла:

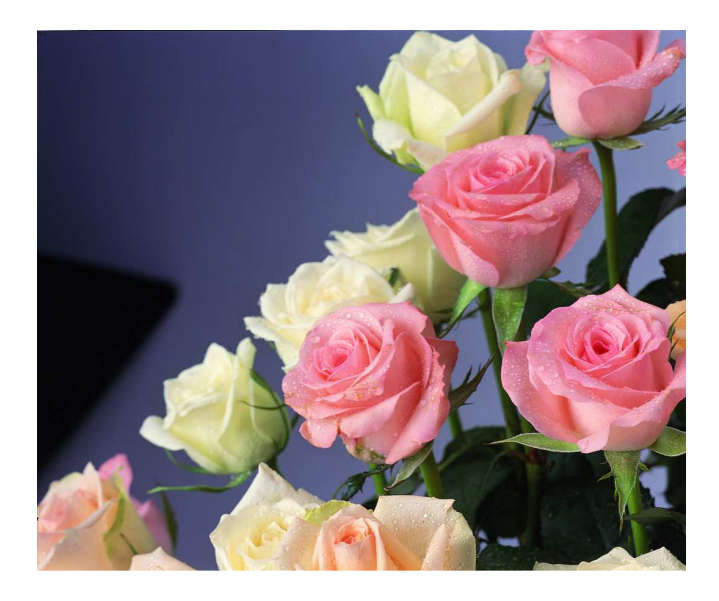

Исходный файл. Розы.

Золотые розы.

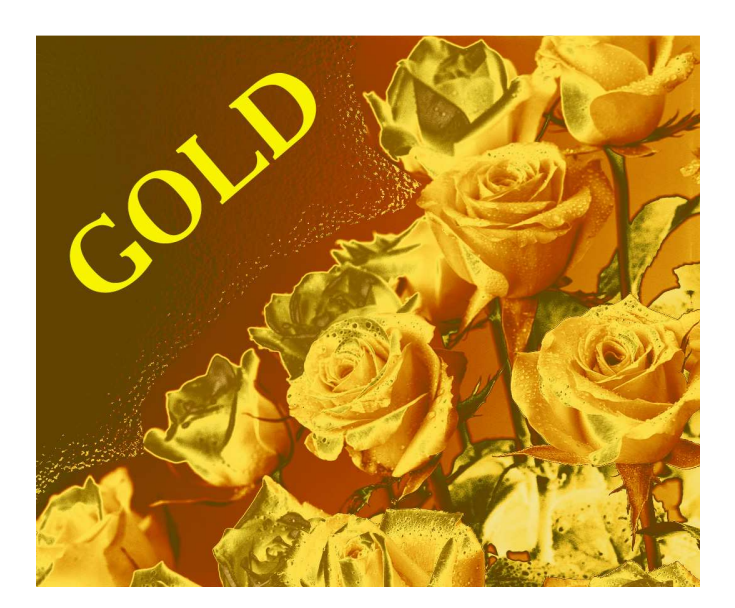

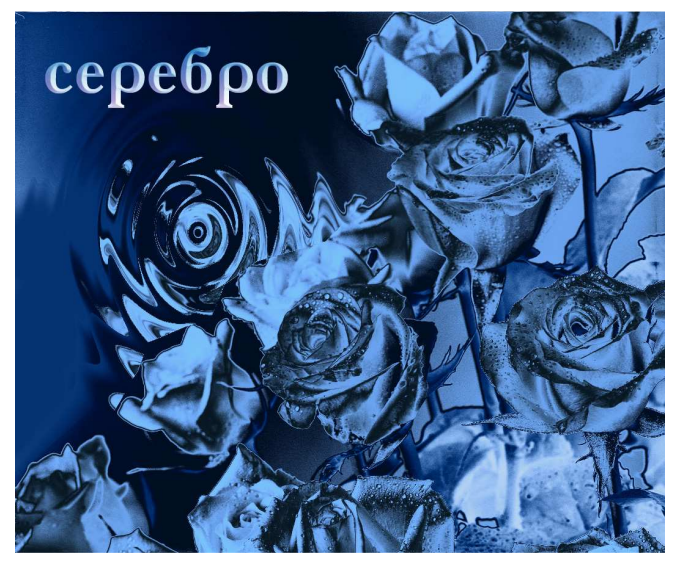

Серебряные розы.

После того, как корректирующий слой создан, нужно соединить его с фоновым командой «соединить с предыдущим». Затем нужно произвести необходимую доработку макета, чтобы завершить образ. Применить фильтры, может быть, что-то дорисовать.

Выполним надпись. Она должна хорошо читаться и располагаться на формате так, чтобы не мешать восприятию картинки и не нарушать равновесия листа. Стиль шрифта и эффекты слоя текста тоже нужно подобрать в соответствии с образом.

При необходимости на листовке можно расположить дополнительную информацию.

2. Практическая работа.

Каждый ученик работает со своим исходным файлом. Работы у всех получаются разные. Даже если исходные картинки будут одинаковые, настройки градиента – индивидуальны, как и последующая обработка изображения, и двух одинаковых листовок не получится.

3. Завершение работы.

Оцениваем и обсуждаем получившиеся листовки. Высказываем замечания и пожелания. Сохраняем файлы в рабочую папку.